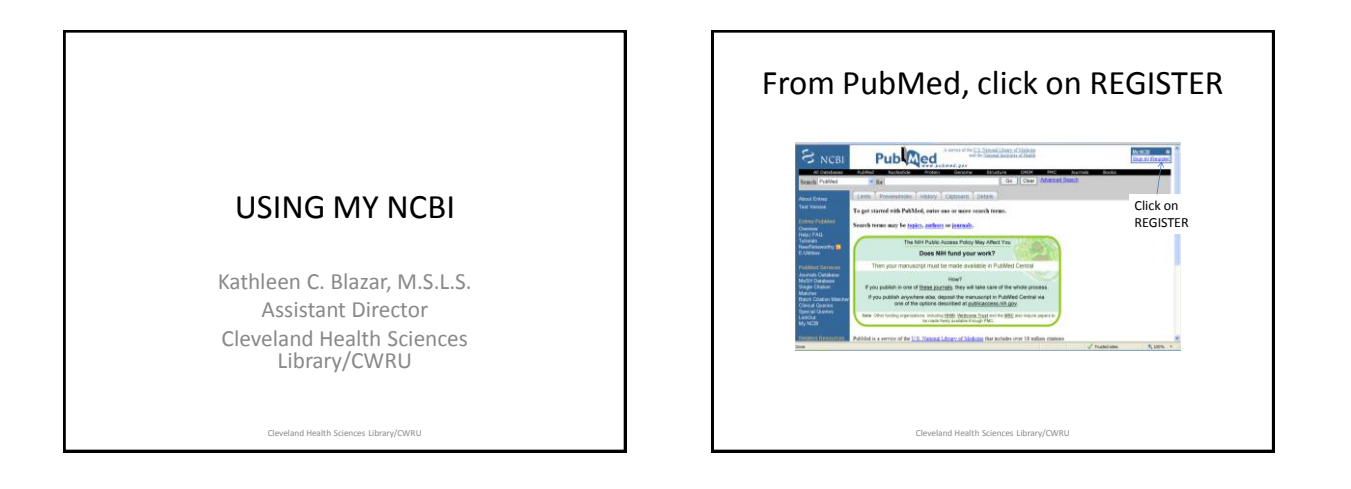

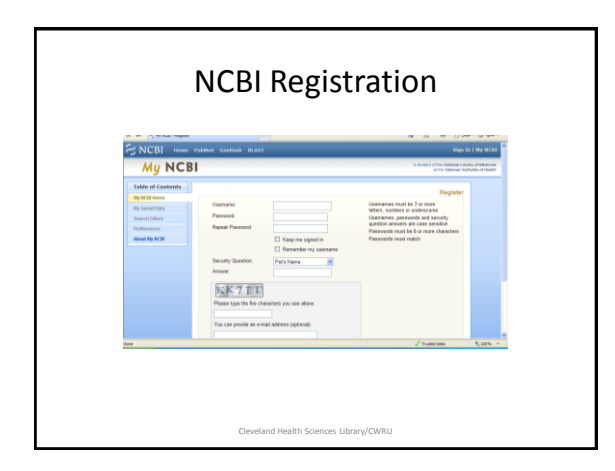

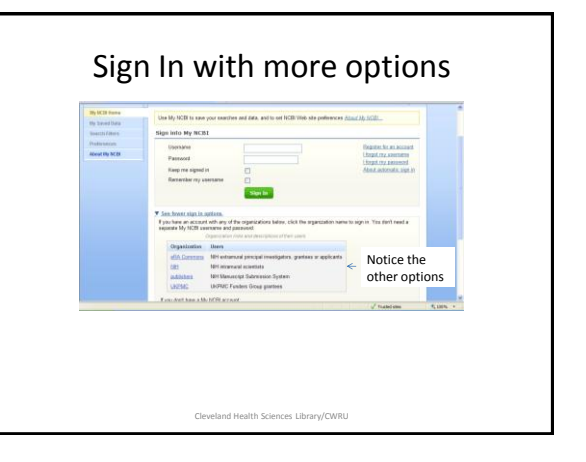

| Table of Contents            | Welcome to My MCBI, Williamer. (Im nut Villager)                                                             |
|------------------------------|----------------------------------------------------------------------------------------------------|
| By NCD Home<br>By Saved Data | Use My NOB to save your searches and data, and to set NOB/tool and web-site preferences. <u>About My NOB</u> |
| Search Fillers               | Ny Saved Data                                                                                                |
| Proferences                  | Youhae:<br>2 Saved Searches                                                                                  |
|                              | 3 Collections<br>5 Discountly                                                                                |
|                              | Transfert                                                                                                    |
|                              | Search Filters                                                                                               |
|                              | Estilad                                                                                                    |
|                              | Preferences                                                                                                  |
|                              | You're set:                                                                                                  |
|                              | Cammon Professiona<br>ExtMad Environments                                                                    |
|                              |                                                                                                    |
|                              |                                                                                                    |
| tela Desk   Convelabl        | Mindalmer   Privace   Accessibility   Contect                                                                |

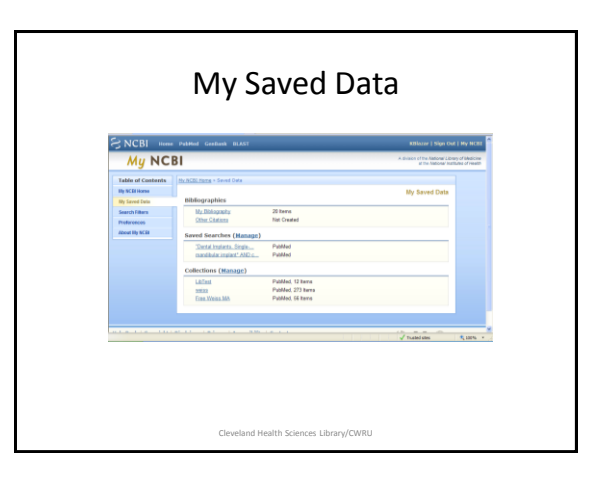

| Table of Contents | No.7020.0003 - Decel Data - Do.2010.0000                                                                                                    |                |
|-------------------|----------------------------------------------------------------------------------------------------|----------------|
| Securitaria       |                                                                                                    | My Bibliograph |
| narch Filters     | By Bibliography is a place for you to collect your Publications for your publications                                                            |                |
| beat By ACB       | Actions 🕂 🗶 🖂 Sant by 🛄 🕄 💆                                                                                                    |                |
|                   | El Select/Develoct at 26 news transyour My Stillography                                                                                          |                |
|                   | 1 Closer Forth preval an industria locate od out manet AFSa metara<br>Oferin A et al. Book. 2008. PMID. 19182207                                 |                |
|                   | 2 () Aland II cell hometana and ream IATL a Jaron chann and ren<br>Semispolar 5 et al. Disc. 2007. PMC 1990/98                                   |                |
|                   | 2 D Premising programmers from marked for antiontal time and information<br>discussion CG on at Bird David Markon Transplant, 2003 FMAD 10147041 |                |
|                   | 4 E) Organisti of EDRowingEE33+1 cells with supporting function in ODH-E<br>Vegetrative C et al. / Interand. 2008 FMID: 1966259                  |                |
|                   | <ol> <li>C. Acato graft means boot charace after annutated dense set decision by<br/>Macrofilm M. et al. Disol. 2000 FMID: 10007171</li> </ol>   |                |
|                   | 4 Cl Schulerenne alterne al administrations A antill surgers log 24.                                                                             |                |
|                   |                                                                                                    | V Tabled stee  |

| My MCB ***********************************                                                                                                    | of Medicine<br>st of Health |
|----------------------------------------------------------------------------------------------------|-----------------------------|
| Table of Cambride         MixEd Excess - Space Datase         Other Charloss           Widd Excess - Space Datase         Other Charloss         Other Charloss           Securit Ram         Other Charloss         Addresses         Charloss |                             |
|                                                                                                    | 14.00r                      |
| √ Tualed sites 🔹                                                                                                    | 1,100% ×                    |

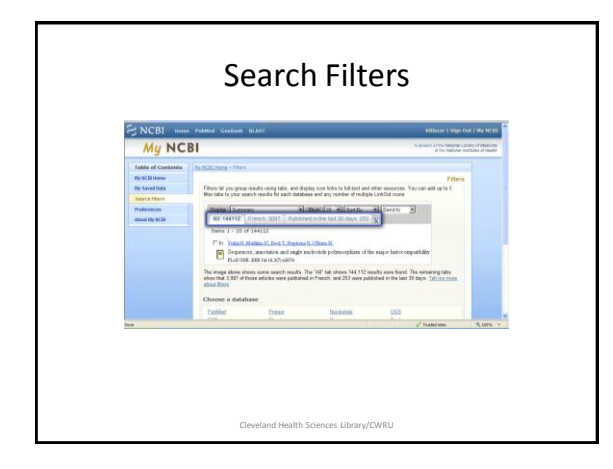

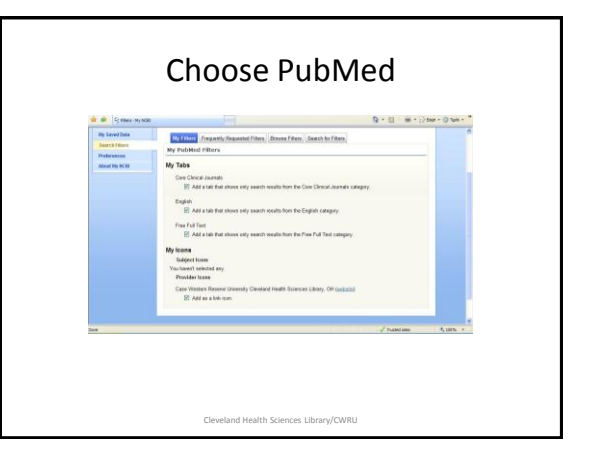

| Ge Sjinatassa m   | HEAR                    | ∯-⊡ ÷⊘w-c                                                                                                    |
|-------------------|-------------------------|----------------------------------------------------------------------------------------------------|
| Table of Contents | The REAL PROPERTY AND A |                                                                                                    |
| No. NC. EX Horse  |                         | Preferences                                                                                                    |
| By Saved Data     | Common Preferences      | 12                                                                                                    |
| Burley and B      | Entroit                 | In case of the second second s |
| Street He brill   | E-mail Address          | hathleen blaze@case edu (confermel)                                                                                                    |
|                   | Loths Diselles          | Papap Mere                                                                                                    |
|                   | Shand Datings           | Nino                                                                                                    |
|                   | Linked Accounts         | New                                                                                                    |
|                   | PubMed Preferences      |                                                                                                    |
|                   | Single Distant Display  | AbdracPha                                                                                                    |
|                   | Decudient, Dubery       | Learcove Dec                                                                                                    |
|                   | Estimation Altern       | Care Circuit Journals, English, Pres Pull Text, Case Western Reserve<br>University Circuland Health Sciences Library, DH Fronder Itani                                                                                                    |
|                   | Shitelet, Stati         | OheLINK OLeks                                                                                                    |
|                   | SNP Proferences         |                                                                                                    |
|                   | Octoide Trail           | Nere Selected                                                                                                    |
|                   |                         |                                                                                                    |
| •                 |                         | V tiatelans 🧠                                                                                                    |

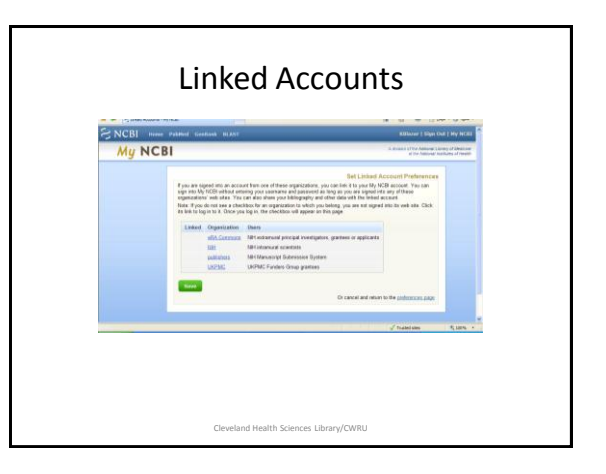

| (CeRA                                                                                                    | Commons)                                                                                                    | Welcome Gaett<br>Institution foid Affailed<br>Authority                        |
|----------------------------------------------------------------------------------------------------|----------------------------------------------------------------------------------------------------|--------------------------------------------------------------------------------|
| eRA Login                                                                                                    |                                                                                                    |                                                                                |
| Net Converses user ID, office of<br>it you need to create a new acc                                                                                                    | The TONIAL ACCOUNT IN Detrive and you will be after to reade one.<br>Set TONIAL ACCOUNT IN Detrive and you will be after to reade one. | and account with your molthlyter. They will arrange you to take advantage of a |
| of the other barrelits that the NA<br>year stringal progress reports o                                                                                                    | Conversions affects such as access to your review scores and downsoaling you<br>open. De sum to give them your user O.                 | a baronary childrends whet they are available as well as processing            |
| " odcate magest held                                                                                                    |                                                                                                    |                                                                                |
| Universite*                                                                                                    | System Soffication                                                                                                    |                                                                                |
| Paseword*                                                                                                    |                                                                                                    |                                                                                |
| Login Becal                                                                                                    |                                                                                                    |                                                                                |
| Estat Pasavest?                                                                                                    |                                                                                                    |                                                                                |
| Conscious-sea Dest / Esta                                                                                                    | ulinka (banangi kasadali)<br>nati Jitti 🕜 (naamatuti tinak) (6.200 Mri Alfigiti Kaara                                                  | 4. J                                                                           |
| Contraction of the local data and the local data and the local data an | ALL REPAIRS STORY CONTRACTOR CONTRACTOR                                                                                                | GRANTS GOV                                                                     |

| S NCBI                                                                                                    | Publiced American States                                                                                                    | Hallore Hillings (12)                              |
|----------------------------------------------------------------------------------------------------|----------------------------------------------------------------------------------------------------|----------------------------------------------------|
| Alkad Forse<br>Test Version<br>Castley Frickand<br>Castley Frickand<br>Castley Frickand<br>Castley Frickand<br>E Ullikan<br>Frickander Derricorg<br>Sager Calabo<br>Editor<br>E Sager Calabo<br>Editor<br>Editor<br>E Sager Calabo<br>Editor<br>E Sager Calabo<br>Editor<br>E Sager Calabo<br>Editor<br>E Sager Calabo<br>Editor<br>E Sager Calabo | A react and the and a react and the test. The second second secon | PubMed recognize<br>that I am signed<br>into NCBI. |

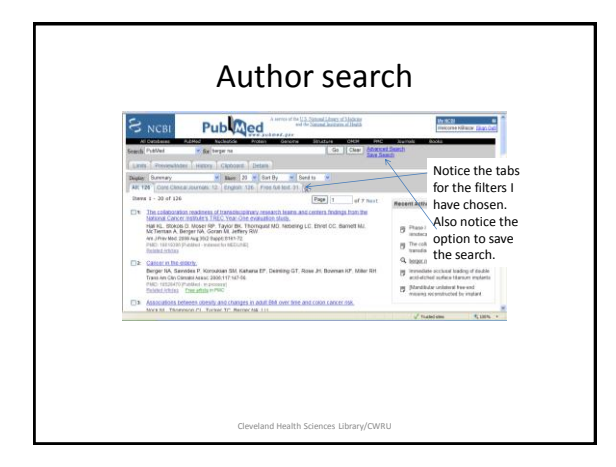

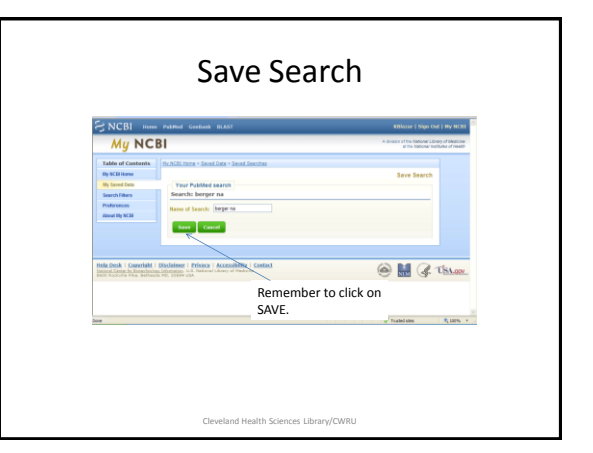

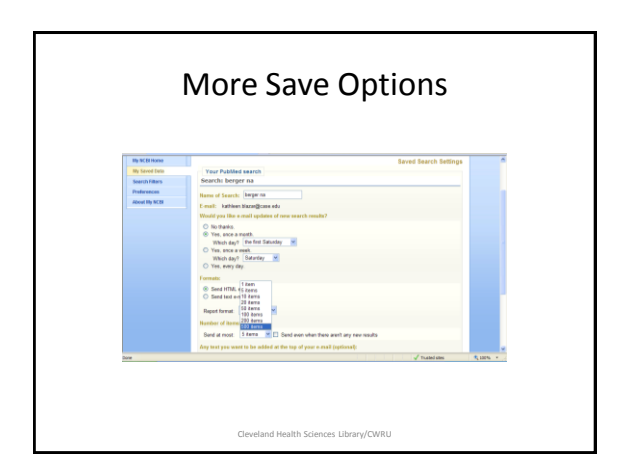

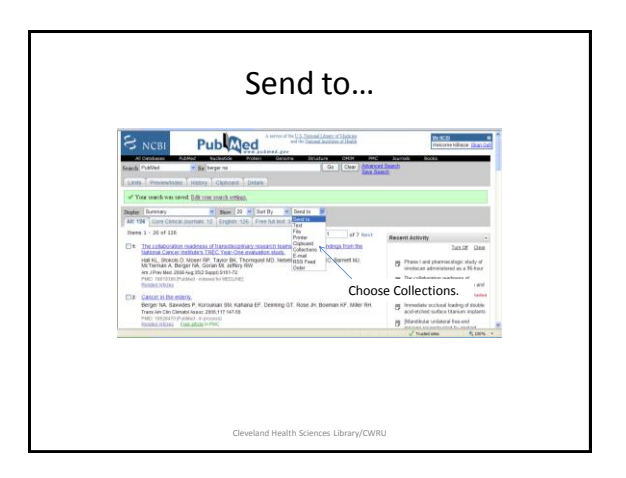

|                                                                                                    | Collection                                                                                                    | s at NCBI                                                                       |  |
|----------------------------------------------------------------------------------------------------|----------------------------------------------------------------------------------------------------|---------------------------------------------------------------------------------|--|
| E NCBI ###                                                                                                    | e Palifori Gestova MASI                                                                                                    | Killson   Nya Cut   Hy Hi                                                       |  |
| My NCBI                                                                                                    |                                                                                                    | A design of the Abbard Library of Medicine<br>of the Abbard Science of Particle |  |
| Table of Casterits<br>By SCEI Hans<br>By SCEI Hans<br>By SCEI Hans<br>Search Fillers<br>Protocoos<br>About By SCEI | In SAE Inter - Sour Save - Column<br>Inter - Source - Source Save - Column<br>What want you be do?<br>What want you be do?<br>O report to anony column<br>Error - same to your columnian<br>Error - Source - Source - | Save Collection                                                                 |  |
| Hela Desk   Cozzriahi<br>Istoria Catta la Intechni<br>Hill Taxonia Tax, Battan                                     | Bischelment   Privace   Accessibility   Centect<br>in Information U.S. Reduced Library of Pendicine<br>In 1975, 19894 USA                                                                                                    | 🙆 🔛 🦨 USA                                                                       |  |
|                                                                                                    |                                                                                                    | √ tusieisies 4,100%                                                             |  |

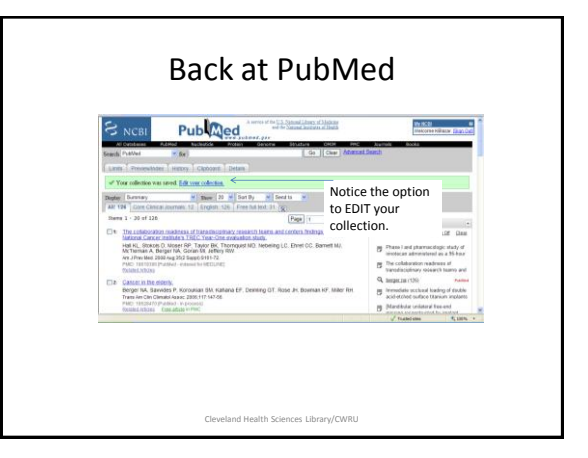

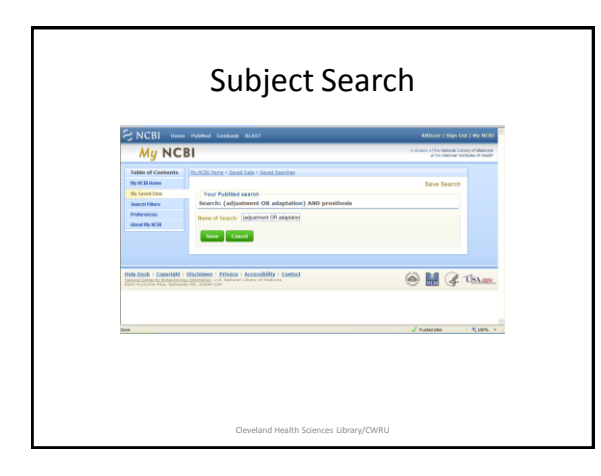

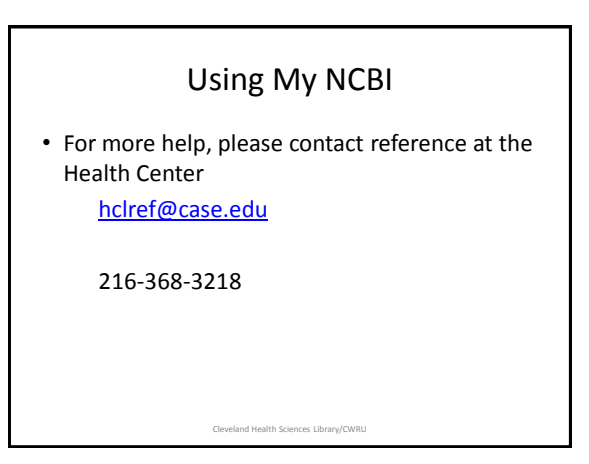